# **User Manual**

## Celebration of Ek Bharat Shrestha Bharat & Jal Shakti Abhiyan in Schools

## 1. Home and Login Page for Schools. School will login using their LOC credentials.

| Celebration | n of Ek Bharat Shrestha Bharat & Jal | Shakti Abhiyan in Schools                                                                                                    |  |
|-------------|--------------------------------------|----------------------------------------------------------------------------------------------------|--|
| RRA         | School Login                         |                                                                                                    |  |
| EK BH       | Affiliation No. Password             | Steps To Follow <ul> <li>Login with LOC Credentials</li> <li>Submit Annual Action Plan(one time activity)</li> <li>Submit the report of activitities conducted (every month)</li> </ul> |  |
| 2           | Enter Code as given above            | User imalia                                                                                                    |  |

2. After login Dashboard will appear for the school is given below:

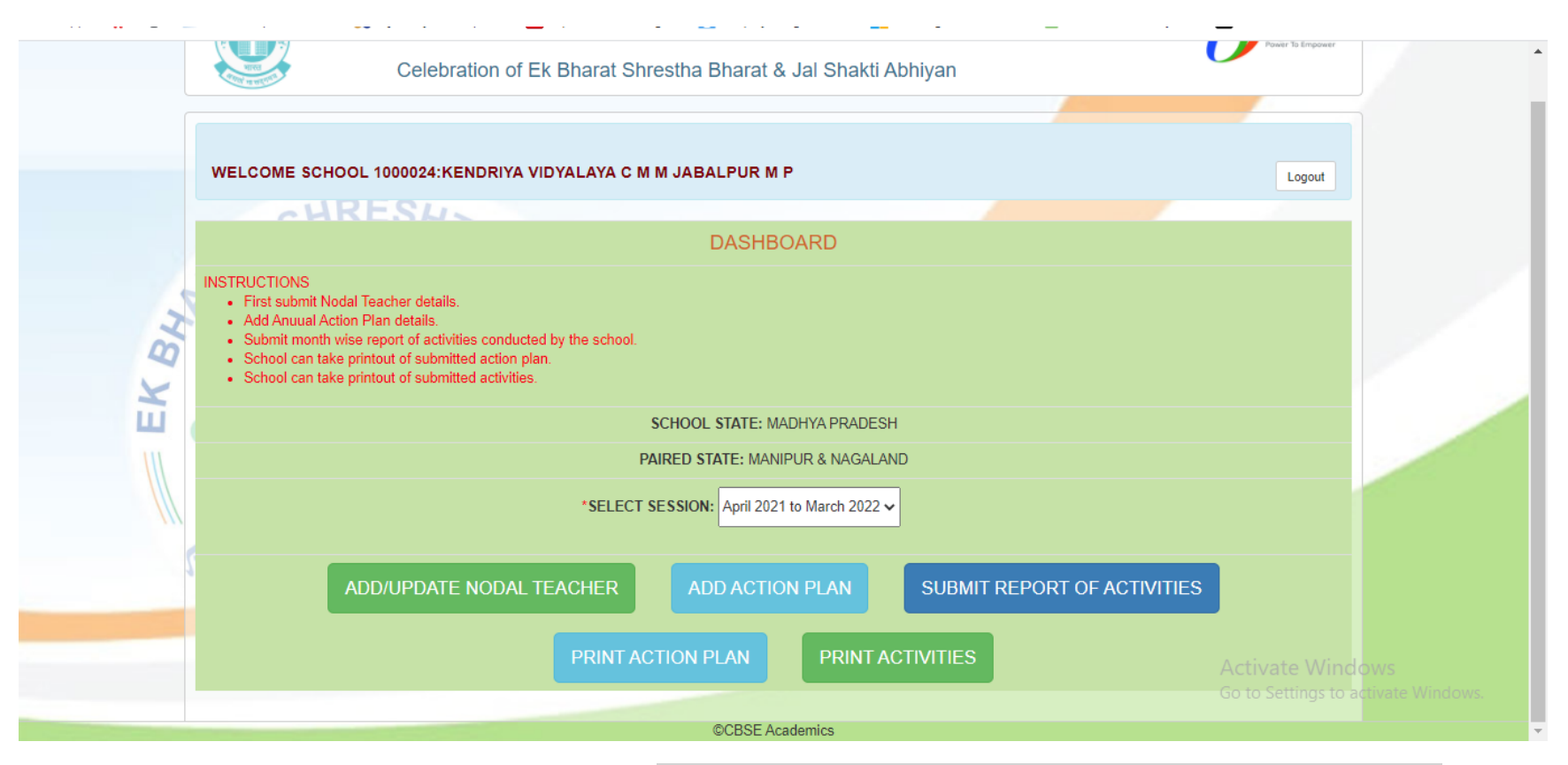

3. After selection of session school can add or update *Nodal Teacher Details, Annual Action Plan details and report of Activities* conducted by the school for the celebration of "Ek Bharat Shrestha Bharat & Jal Shakti Abhiyan". Screenshot for the Add Nodal Teacher details are given below:

| Apps 📕 | 3   | How to upload a fil 🗱 Ajax AsyncFileUplo | ▲ Upload Files (Image | . 🥘 Display image after | reading a value on | 💈 Download file – yo | Font Awesome Icons                      | » |
|--------|-----|------------------------------------------|-----------------------|-------------------------|--------------------|----------------------|-----------------------------------------|---|
|        |     | WELCOME SCHOOL 1000005:K V NO 1          | G C F ESTATE JABAL    | LPUR M P                |                    | Му                   | Account- Logout                         |   |
|        |     |                                          | ADD N                 | NODAL TEACHER D         | ETAILS             |                      |                                         |   |
|        |     | SCHOOL STATE :                           |                       | MADHYA                  | A PRADESH          |                      |                                         |   |
|        |     | PAIRED STATE :                           |                       | MANIPU                  | R & NAGALAND       |                      |                                         |   |
|        |     | SESSION :                                |                       | April 202               | 1 to March 2022    |                      |                                         |   |
|        | BH  | * NAME :                                 |                       | Deepik                  | ka Gupta           |                      |                                         |   |
|        | ЦХ  | * DESIGNATION :                          |                       | xczxcz                  | x                  |                      |                                         |   |
|        | /// | * EMAIL :                                |                       | renugo                  | bse@gmail.com      |                      |                                         |   |
|        | 111 | * MOBILE :                               |                       | 88022                   | 95383              |                      |                                         |   |
|        |     | "NO. OF EBSB CLUBS' MEETINGS HELD:       |                       | 434                     |                    |                      |                                         |   |
|        |     |                                          |                       | ADD/UPDATE              |                    |                      | Activate Windo<br>Go to Settings to act |   |
|        |     |                                          |                       | ©CBSE Academics         |                    |                      |                                         |   |

- 4. After submission of Nodal Teacher details school can add annual action plan which is need to be submitted only once in a session. No changes are allowed after submission of action plan.
- 5. *Thirty three* different activities are there for schools to conduct including *twelve* activities from *Jal Shakti Abhiyan*. If School does not want to conduct any activity then select No for the option *"Do you want to conduct this activity?"* Screenshots of the Action plan is given below:

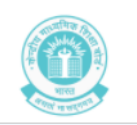

### CENTRAL BOARD OF SECONDARY EDUCATION

Digital India

Celebartion of Ek Bharat Shrestha Bharat

|     | WELCON       | IE SCHOOL 1000005:K V NO 1                                               | G C F ESTATE JABALPUR M P                                        |                                                   |                      |                                                           | My Account- Logout                                                                                              |
|-----|--------------|--------------------------------------------------------------------------|------------------------------------------------------------------|---------------------------------------------------|----------------------|-----------------------------------------------------------|----------------------------------------------------------------------------------------------------|
|     | 2            | <u> </u>                                                                 |                                                                  |                                                   |                      |                                                           |                                                                                                    |
| 2   |              | School A                                                                 | nnual Action Plan - activities p                                 | lanned fo                                         | or celebration of I  | EBSB                                                      |                                                                                                    |
| X   | SCHOOL       | STATE: MADHYA PRADESH                                                    | PAIRED STATE: MANIPUR & NAGALANI                                 | )                                                 | SELECTED SESSION : / | April 2021 to Marc                                        | h 2022                                                                                                    |
| 4   |              |                                                                          | NODAL TEACHER                                                    | DETAILS                                           |                      |                                                           |                                                                                                    |
| X   | NAME: D      | Deepika Gupta                                                            | DESIGNATION: xczxczx                                             |                                                   | EMAIL: renugcbse@gma | ail.com N                                                 | IOBILE: 8802295383                                                                                              |
|     | Note: Activi | ity Number One is mandatory for all                                      | Schools                                                          |                                                   |                      |                                                           |                                                                                                    |
| 111 | S. No.       | Name of the school level Activ                                           | rities planned for the year                                      | Do you<br>want to<br>conduct<br>this<br>activity? | Month of<br>Activity | Total no. of<br>Students<br>targeted for<br>participation | Total no. of<br>Resource<br>Person(e.g.<br>Teachers,Experts,<br>any other Staff)<br>targeted for<br>engagement/ |
|     | One          | Exposure of students to the alphabe sentences in the languages of the pa | s, songs, proverbs, unique words through 100<br>ired States/UTs. | Yes                                               | Select Month 🗸       |                                                           |                                                                                                    |
|     | Тwo          | Essay Competition among students                                         | elated to the paired States/UT                                   | ⊖Yes<br>⊖No                                       | Select Month 🗸       |                                                           |                                                                                                    |
| BHA | Three        | Where feasible,optional classes in se<br>States/UT                       | hools, for learning the language of the paired                   | ⊖Yes<br>⊖No                                       | Select Month 🗸       |                                                           |                                                                                                    |
| EX  | Four         | Drama/folk theatre/role play on cultu                                    | re, history, tradition of paired States/UT                       | ⊖Yes<br>⊖No                                       | Select Month 🗸       |                                                           |                                                                                                    |
|     | Five         | Identification/translation and dissemi paired States/UT.                 | nation of similar proverbs in the language of                    | ⊖Yes<br>⊖No                                       | Select Month 🗸       |                                                           |                                                                                                    |

'Themed-based Display Board/Wall Magazine' on the paired State/UT (Historical Monuments, Dressing Style, Painting, Dance,Music, folk art, Handicrafts,Alphabet Six --Select Month-- V OYes ONo and Basic Sentences,flora and fauna,climate,ecosystem, etc. of the paired States/UT) Pledge on Swachhata/single use plastic/water saving/ National Unity in the --Select Month-- 🗸 Seven ⊖Yes language of paired State/UT. ONo

| <br>Coloret Marethan and |  |
|--------------------------|--|

|    | Eight    | Talks by students and teachers on paired State/UT related to its latest news,<br>history, culture, national icons, social reformers, famous personalities (current as<br>well as historical) or any other theme significant to the paired State/UT | ⊖Yes<br>⊖No | Select Month V  |
|----|----------|----------------------------------------------------------------------------------------------------|-------------|-----------------|
|    | Nine     | 'Questions/Answer Session' on paired States/UT                                                                                                    | ⊖Yes<br>⊖No | Select Month v  |
| BH | Ten      | State/UT day Celebration of paired State/UT                                                                                                    | ⊖Yes<br>⊖No | Select Month v  |
| EK | Eleven   | Cultural Fusion Competition (Folk Songs/ Dance, Arts & Painting, Music, Cuisine<br>any other cultural activity of the two paired States/UTs may be demonstrated<br>through Fusion)                                                                 | ⊖Yes<br>⊖No | Select Month V  |
|    | Twelve   | Literary Fest (Quiz competition, Poetry recitation, Extempore, Speech, Debate,<br>Translation of popular regional script of paired State/UT)                                                                                                    | ⊖Yes<br>⊖No | Select Month V  |
|    | Thirteen | Ek Bharat Shreshtha Bharat Utsav                                                                                                    | ⊖Yes<br>⊖No | Select Month v  |
|    | Fourteen | Scrap book on paired State/UT by students                                                                                                    | OYes<br>ONo | Select Month V  |
|    |          |                                                                                                    |             | Activate Window |

|      | Fifteen       | Ek Bharat Shreshtha Bharat School Report                                                                                                    | ⊖Yes<br>⊖No | [Select Month ♥] |               |  |
|------|---------------|----------------------------------------------------------------------------------------------------|-------------|------------------|---------------|--|
|      | Sixteen       | Showing popular and age-appropriate film/s from the paired State/UT and in the<br>language of the paired State/UT that reflects the culture of that State/UT                                                                                                    | ⊖Yes<br>⊖No | Select Month 🗸   |               |  |
| 3    | Seventeen     | Using toys to teach diversity of culture in India                                                                                                    | ⊖Yes<br>⊖No | Select Month 🗸   |               |  |
| K BA | Eighteen      | Integration of awareness and sensitivity towards environment, forest and wildlife<br>protection, water conservation, physical fitness and health, gender sensitivity,<br>ethics and values, resource conservation, sanitation and self/public hygiene, etc.<br>into EBSB activities | ⊖Yes<br>⊖No | Select Month 🗸   |               |  |
|      | Ninteen       | Learning the indigenous sport of paired State/UT                                                                                                    | ⊖Yes<br>⊖No | Select Month v   |               |  |
| ///  | Twenty        | Learning the folk painting/art/craft of paired State/UT                                                                                                    | ⊖Yes<br>⊖No | Select Month 🗸   |               |  |
|      | Twenty<br>One | Toy-making: Learning to make hand-made toys of the paired State/UT and<br>preparing a class-wise collaborative report on it.                                                                                                    | ⊖Yes<br>⊖No | Select Month 🗸   | Activate Wind |  |

|    |                 | "Jal Shakti Abhiyan-Catch the rain campai                                                                                                    | gn Activitie | s"             |                                       |  |
|----|-----------------|----------------------------------------------------------------------------------------------------|--------------|----------------|---------------------------------------|--|
|    | Twenty<br>Two   | Studying the traditional methods of Jal sanchay or water storage in paired States/UTs                                                                                                   | ⊖Yes<br>⊖No  | Select Month 🗸 |                                       |  |
|    | Twenty<br>Three | Studying about the rainfall/weather patterns/Rainwater Harvesting in paired States<br>and undetaking rain water harvesting in schools                                                   | OYes<br>ONo  | Select Month V |                                       |  |
| BH | Twenty<br>Four  | Sharing the water conservation best practices of paired States' institutions                                                                                                    | ⊖Yes<br>⊖No  | Select Month 🗸 |                                       |  |
| EX | Twenty<br>Five  | Podcast like 'Panikichitthi' by students of paired State                                                                                                    | OYes<br>ONo  | Select Month 🗸 |                                       |  |
|    | Twenty<br>Six   | Plantation drive in schools by tagging the name of the plant/tree planted in the<br>language of own state and paired State. studying the importance of planted tree in<br>paired States | ⊖Yes<br>⊖No  | Select Month 🗸 |                                       |  |
| 1  | Twenty<br>Seven | Nukkad Natak based on local theatre forms of paired State to create awareness about water conservation                                                                                  | OYes<br>ONo  | Select Month V |                                       |  |
|    | Twenty<br>Eight | Holding webinars among paired states' institutions to learn water conservation techniques                                                                                               | ⊖Yes<br>⊖No  | Select Month 🗸 | Activate Windo<br>Go to Settings to a |  |

|    | Twenty<br>Nine  | Virtual faculty exchange where ideas and techniques regarding teaching of water<br>conservation could be discussed. | OYes<br>ONo | Select Month 🗸 |                                      |   |
|----|-----------------|----------------------------------------------------------------------------------------------------|-------------|----------------|--------------------------------------|---|
| 34 | Thirty          | Documenting Innovative ideas to reduce water pollution in the country                                               | ⊖Yes<br>⊖No | Select Month 🗸 |                                      |   |
| EK | Thirty One      | Virtual tours of the traditional water conservation methods of the paired state                                     | ⊖Yes<br>⊖No | Select Month 🗸 |                                      |   |
|    | Thirty Two      | Natural water purilying techniques used by paired states                                                            | ⊖Yes<br>⊖No | Select Month 🗸 |                                      |   |
|    | Thirty<br>Three | Awareness about natural water bodies and watersheds of the paired State                                             | ⊖Yes<br>⊖No | Select Month 🗸 |                                      |   |
|    |                 | ADD ACTION PLAN                                                                                                    |             |                | Activate Wind<br>Go to Settings to a |   |
|    |                 | ©CBSE Acader                                                                                                    | nics        |                |                                      | Ŧ |

6. School can also take the printout of the submitted action plan.

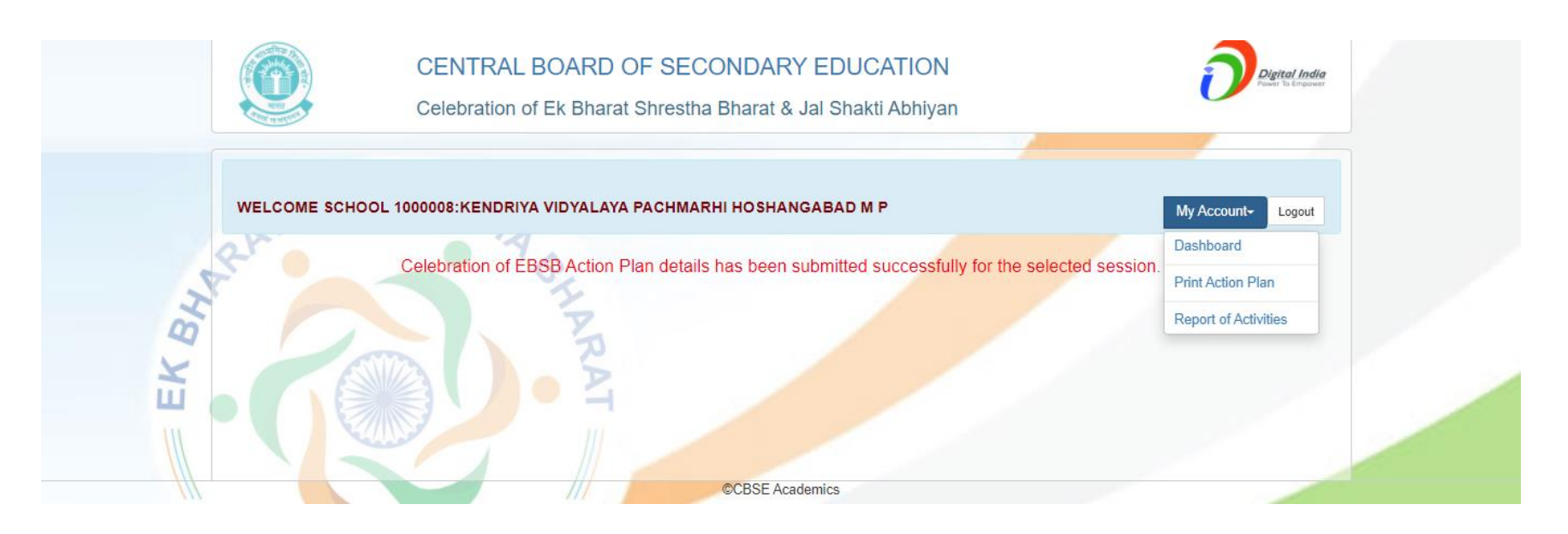

7. After submission of annual action plan school can submit report of activities conducted by the school. "REPORT OF ACTIVITIES" button is given on the dashboard to submit report of the activities. First School has to select month of activity from the drop down as given in the screenshot below:

|    | CENTRAL BOARD OF SECON<br>Celebration of Ek Bharat Shrestha B | NDARY EDUCATION<br>harat & Jal Shakti Abhiyan | Digital India      |
|----|---------------------------------------------------------------|-----------------------------------------------|--------------------|
| w  | /ELCOME SCHOOL 1000008:KENDRIYA VIDYALAYA PACHMARHI           | HOSHANGABAD M P                               | My Account~ Logout |
|    | Select Month and Sub                                          | mit Report of Activities Conducted            |                    |
| NO | DAL TEACHER NAME: Deepika Gupta                               | DESIGNATION: fsdfsdf                          |                    |
| EM | IAIL: abc123@gmail.com                                        | MOBILE: 8802295382                            |                    |
| sc | HOOL STATE: MADHYA PRADESH                                    | PAIRED STATE: MANIPUR & NAGALAND              |                    |
| SE | SSION OF ACTIVITY: April 2021 to March 2022                   | * SELECT MONTH OF ACTIVITY:Select Month       |                    |
|    |                                                               | CBSE Academics                                |                    |

8. After selection of month following screen will appear.

|                     | NODAL TEACHER NAME: Deepika Gupta                                                                                                    | DESIGNATION: fsdfsdf              |                  |
|---------------------|----------------------------------------------------------------------------------------------------|-----------------------------------|------------------|
|                     | EMAIL: abc123@gmail.com                                                                                                    | MOBILE: 8802295382                |                  |
|                     | SCHOOL STATE: MADHYA PRADESH                                                                                                    | PAIRED STATE: MANIPUR & NAGALAND  |                  |
|                     | SESSION OF ACTIVITY: April 2021 to March 2022                                                                                        | * SELECT MONTH OF ACTIVITY: April |                  |
| AT                  | 1. <sup>2</sup> Select Activity                                                                                                    | Please select Activity V          |                  |
| AR                  | 2.* Total no. of targeted participation of students                                                                                  |                                   |                  |
| B                   | 3.* Total no. of students participated                                                                                               |                                   |                  |
| <b>ù</b> • <b>(</b> | 4.* Total no. of targeted participation of Resource Persons                                                                          |                                   |                  |
|                     | 5.* Total no. of Resource Persons participated                                                                                       |                                   |                  |
| N. Ca               | 6.* Venue of the Event                                                                                                    |                                   |                  |
| 5 31                | 7.* Brief about Event                                                                                                    |                                   |                  |
|                     |                                                                                                    | Α                                 | ctivate Wir      |
|                     | 8.* Upload Activity Photo<br>Note: (Only .jpeg, .jpg, .png, .gif image files allowed to<br>upload.File size should be less than 1MB. | Choose Files No file chosen G     | o to Settings to |

9. Select name of activity from the drop down. Other details and photo of activity conducted also needs to upload on the portal. Only *".jpg, .jpeg, .png and .gif"* files are allowed to upload. Maximum file size of image is one MB. Maximum 5 files can be uploaded for an activity. After submission of report of activity school has the option to edit or delete the details of activity within same month.

|   |                                                  | Details of Submitted Activity                                                                                                    |   |  |
|---|--------------------------------------------------|----------------------------------------------------------------------------------------------------|---|--|
|   | 1.Activity Name:                                 | Exposure of students to the alphabets, songs, proverbs, unique words through 100 sentences in the<br>languages of the paired State/UT |   |  |
|   | 2. Session & Month of Activity                   | April 2021 to March 2022 : May                                                                                                    | 1 |  |
| Z | 3. Total no. of targeted students:               | 344                                                                                                    |   |  |
| B | 4. Total no. of students participated:           | 545                                                                                                    |   |  |
| Ä | 5.Total no. of targeted Resource<br>Persons:     | 34                                                                                                    |   |  |
|   | 6.Total no. of participated Resource<br>Persons: | 543                                                                                                    |   |  |
|   | 7.Venue of the Event:                            | Rouse Avenue                                                                                                    |   |  |
| 5 | 8.Brief about Event:                             | Activity is very Good.                                                                                                    |   |  |
|   | 9.Uploaded File Name:                            | 1000005_Certificate-Google.jpg                                                                                                    |   |  |
|   | Edit Delete                                      |                                                                                                    |   |  |

10. Printout of activities submitted can be taken by the school.

|    | SCHOO     | L DETAILS                 |                                                                                          |                                                                      |                                           |                                               |                          | -                       |                         | -                 |
|----|-----------|---------------------------|------------------------------------------------------------------------------------------|----------------------------------------------------------------------|-------------------------------------------|-----------------------------------------------|--------------------------|-------------------------|-------------------------|-------------------|
| 44 | Affiliati | on No.: 1000005           | Name: KENDRIY<br>Address: K V NO<br>State: MADHYA<br>Paired State: MA<br>Pincode: 482010 | A VIDYALAYA NO 1<br>) 1 G C F ESTATE J<br>PRADESH<br>NIPUR & NAGALAI | ABALPUR M I                               | 5                                             |                          |                         |                         |                   |
|    | Princip   | al Name: Mr A K Pandey    | Mobile no.: 8989                                                                         | 142123                                                               |                                           | Email: g                                      | cf1jabalpu               | rkv@gm                  | ail.com                 |                   |
|    | Nodal T   | eacher Name: Deepika Gupt | Designation: xcz                                                                         | xczx                                                                 |                                           | Mobile n                                      | io.: 88022               | 95383                   | Email: renugcbse@gmail. | com               |
|    | Sessio    | of Action Plan Submission | April 2021 to March 2                                                                    | 022                                                                  |                                           | Number                                        | of EBSB                  | Clubs' m                | neetings held:434       |                   |
|    | ΑСΤΙΥΓ    | TY DETAILS                | 111                                                                                      |                                                                      |                                           |                                               |                          |                         |                         |                   |
| \  | S NoM     | onth Activity Name        | No                                                                                       | of No.of                                                             | No. of                                    | No. of                                        | Venue                    | Brief                   | Uploaded Photos         | Download          |
| P  | S.NoM     | onthActivity Name         | No.<br>targ<br>Stuc                                                                      | of No. of<br>eted participated<br>lents Students                     | No. of<br>targeted<br>Resource<br>Persons | No. of<br>participated<br>Resource<br>Persons | Venue<br>of the<br>Event | Brief<br>about<br>Event | Uploaded Photos         | Download<br>Photo |

11. School can also take the printout the annual action plan.

|       | Ek Bl                             | harat Shrestha Bharat - J                                                    | Jal Shakti Abhiyan Action Plan det                                                                                                    | ails                                                                                                    | Print Plan                                    | Report of Activities Logo          | out                                 |
|-------|-----------------------------------|------------------------------------------------------------------------------|----------------------------------------------------------------------------------------------------|----------------------------------------------------------------------------------------------------|-----------------------------------------------|------------------------------------|-------------------------------------|
|       | SCHOOL DETAILS                    |                                                                              |                                                                                                    |                                                                                                    |                                               |                                    |                                     |
| RAT   | Affiliation                       | n No.: 1000008                                                               | Name: KENDRIYA VIDYALAYA<br>Address: KENDRIYA VIDYALAYA PACHMARH<br>State: MADHYA PRADESH<br>Paired State: MANIPUR & NAGALAND<br>Pincode: 461881 | Name: KENDRIYA VIDYALAYA<br>Address: KENDRIYA VIDYALAYA PACHMARHI HOSHANGABAD M P<br>State: MADHYA PRADESH<br>Paired State: MANIPUR & NAGALAND<br>Pincode: 461881 |                                               |                                    |                                     |
|       | Principal Name: KAMALJEET DARA    |                                                                              | Mobile no.: 9425493362                                                                                                    | Email: PRINCIP                                                                                                    | ALKVP@REDIFFM                                 | IAIL.COM                           |                                     |
| T     | NODAL T                           | TEACHER DETAILS                                                              |                                                                                                    |                                                                                                    |                                               |                                    |                                     |
| 2     | Name: De                          | eepika Gupta                                                                 | Designation: fsdfsdf                                                                                                    | Mobile no.: 880<br>Email: abc123@                                                                                                    | bile no.: 8802295382<br>ail: abc123@gmail.com |                                    |                                     |
| X     | Session: April 2021 to March 2022 |                                                                              |                                                                                                    |                                                                                                    |                                               |                                    |                                     |
| Ш 🛛 🖌 | ACTION PLAN DETAILS               |                                                                              |                                                                                                    |                                                                                                    |                                               |                                    |                                     |
|       | Activity<br>No.                   | tivity Activity Name                                                         |                                                                                                    | Month                                                                                                    | No of targeted students                       | No of targeted<br>Resource persons |                                     |
|       | 1                                 | Exposure of students to the alphabets, s<br>languages of the paired State/UT | ts, songs, proverbs, unique words through 100 sentences in the                                                                                   |                                                                                                    | 23                                            | 323                                |                                     |
| 2     | 17                                | Using toys to teach diversity of culture in                                  | n India                                                                                                    | January                                                                                                    | 323                                           | 4324                               |                                     |
| 10° 0 | 19                                | Learning the indigenous sport of paired                                      | aired State/UT                                                                                                    |                                                                                                    | 4234                                          | 23423                              |                                     |
| 4     | 20                                | Learning the folk painting/art/craft of pai                                  | ired State/UT                                                                                                    | January                                                                                                    | 312                                           | 323                                |                                     |
|       | 24                                | Sharing the water conservation best pra                                      | actices of paired States' institutions                                                                                                    | February                                                                                                    | 33                                            | 3123                               | Activate Windows                    |
|       |                                   |                                                                              |                                                                                                    |                                                                                                    |                                               |                                    | Go to Settings to activate Windows. |

12. Please logout after submission of action plan details or report of activities.